### Exchange 2003 – Message Tracking and Logging

Written by Marc Grote - mailto:grotem@it-training-grote.de

#### Abstract

In this article I will show you how to enable Message Tracking and Logging for Messages in Exchange Server 2003.

### Let's begin

As an Exchange Aministrator you know the question from your Exchange users "where is my message which I send to Mister X and Mister W". With enabled Exchange Message Tracking you can tell your users whether the e-mail has left your Exchange organization or not. OK, this feature is not helpful, after the message has left your Exchange organization and there are many more hops where the message could be rejected or deleted, but it gives you the certainty that you are not responsible for delay.

Message Tracking can be enabled on the Exchange Server object in Exchange System Manager or with the help of System Policies for more than one Exchange Server. You can read <u>here</u> more about Implementing Exchange System Policies.

To enable Exchange Message Tracking, start the Exchange System Manager and navigate to the Server object on which you want to activate Message Tracking.

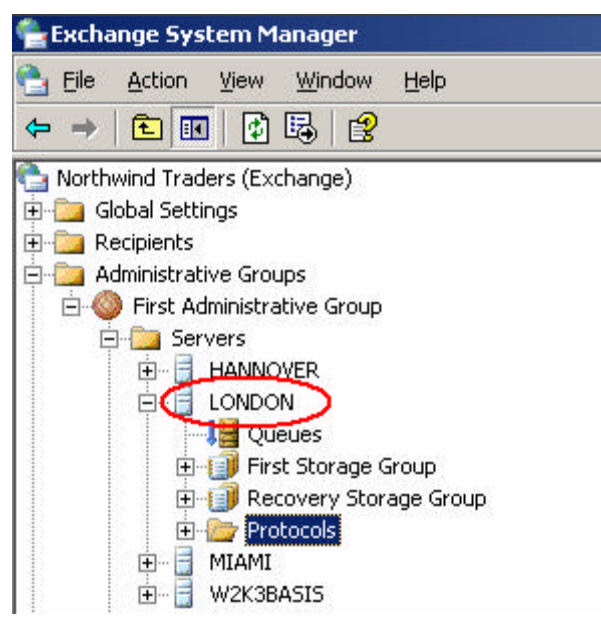

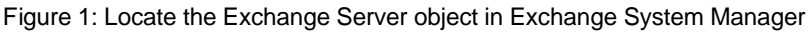

Now you can enable Message Tracking and Subject Logging. If you enable Subject logging and display, the subject of every message will be displayed in the Exchange Message Tracking Center.

Please not that enabling of Subject Logging can produce some processing overhead on highly used Exchange Servers and you must also ensure that your security policy allows the logging of e-mail subjects.

You must specify the number of days after old logfiles will be deleted. The Default Logfile directory is c:\program files\ExchSrvr\Servername.LOG.

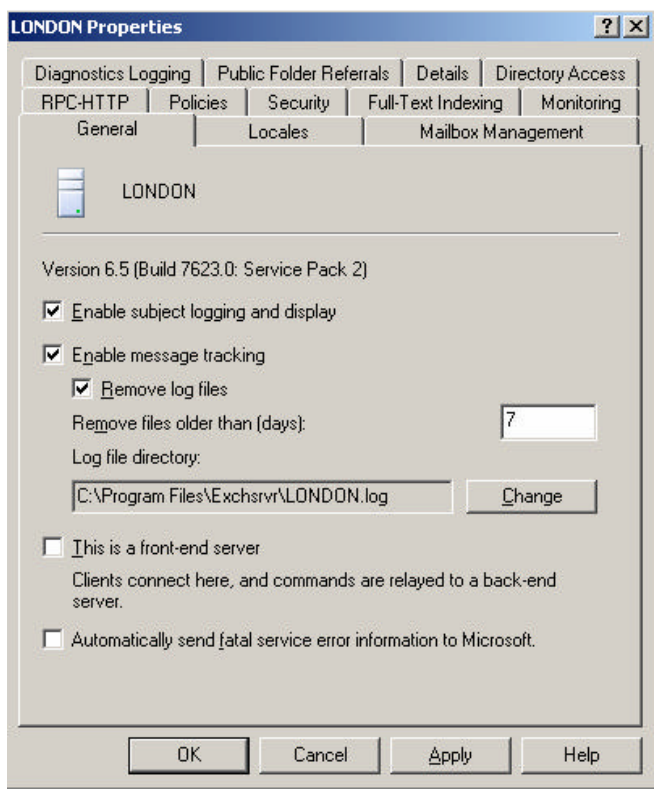

Figure 2: Enable Message Tracking and Logging

After enabling Message Tracking and Logging, you will get the following message:

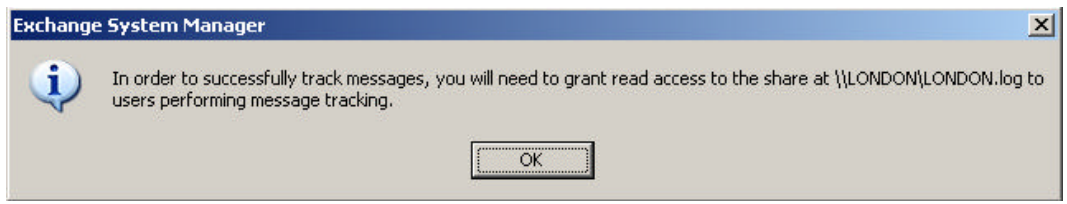

Figure 3: Warning Message that you must grant users read Access to the Message Tracking directory

By enabling Message Tracking, Exchange shares the Message Tracking directory for Administrators only, so you will need to grant read access to the share for users performing Message Tracking.

| l | 📕 Computer Management (Local) | Share Name 🛛 🗠 | Folder Path                          | Туре    | # Client C | Description                    |
|---|-------------------------------|----------------|--------------------------------------|---------|------------|--------------------------------|
| E | 🗆 🌇 System Tools              | Address        | C:\Program Files\Exchsrvr\address    | Windows | 0          | "Access to address objects"    |
|   | 🗄 ᡚ Event Viewer              | admin\$        | C:\WINDOWS                           | Windows | 0          | Remote Admin                   |
| L | 🖃 💫 Shared Folders            | i i            | C:\                                  | Windows | 0          |                                |
| L |                               | ∎C\$           | Cil                                  | Windows | 0          | Default share                  |
|   |                               |                | C:\WINDOWS\system32\CertSrv\Cert     | Windows | 0          | Certificate Services share     |
|   | Open Files                    | TPC\$          |                                      | Windows | 0          | Remote IPC                     |
|   | Performance Logs and Alerts   | LONDON.LOG     | C:\Program Files\Exchsrvr\LONDON.log | Windows | 0          | Exchange message tracking logs |
|   | - Bruce Manager               |                | C:\WINDOWS\SYSVOL\sysvol\nwtrade     | Windows | 0          | Logon server share             |
| Ľ | Storage                       | Resources\$    | C:\Program Eiles\Exchsrvr\res        | Windows | 0          | "Event logging files"          |
|   | E Disk Defragmenter           | SYSVOL         | C:\WINDOWS\SYSVOL\sysvol             | Windows | 0          | Logon server share             |

Figure 4: Message Tracking Share

Now it is time to navigate to the Exchange Message Tracking Center. The Message Tracking Center allows you to track Messages. You can specify the Sender of the Messages and the Recipient of the Message. You can specify the logging time from where you will track messages. After you enter the required informations you can click "Find Now". If your search options are correct, you will see the Messages in the Message Tracking Center.

| 🔁 Northwind Traders (Exchange)                                              | Message Tracking Center         |                               |                  |                 |  |  |
|-----------------------------------------------------------------------------|---------------------------------|-------------------------------|------------------|-----------------|--|--|
| Global Settings     Global Settings     Global Settings     Global Settings | Mess                            | age ID:                       |                  | Find Now        |  |  |
| Administrative Groups     Group First Administrative Group                  | Sender Administrator            |                               |                  | Stop            |  |  |
|                                                                             | Server Iondon.nwtraders.msft    |                               |                  | New Search      |  |  |
|                                                                             | <u>R</u> ecipients              |                               |                  | Help            |  |  |
| ⊕ ∰ First Storage Group<br>⊕ ∰ Recovery Storage Group                       | Logged B                        | etween 10/14/2005 I2:00:00 AM |                  |                 |  |  |
| 😟 🛅 Protocols                                                               |                                 | and 10/14/2005 💽 8:54:18 PM   | *                | <u> </u>        |  |  |
|                                                                             |                                 |                               |                  |                 |  |  |
| System Policies     The American Groups                                     | Origination Time Sender Subject |                               |                  |                 |  |  |
| E Diders                                                                    | 10/14/2005 8:53 PM              | Administrator                 | Exchange Message | e Tracking Test |  |  |
| Tools     Monitoring and Status     Message Tracking Center                 |                                 |                               |                  |                 |  |  |
| Eiguro 5: Magazara Tracking Conter                                          | I                               |                               |                  |                 |  |  |

Figure 5: Message Tracking Center

If you doubleclick the Message a new window with more information about the message will appear. Now you can see the Message Flow in detail. As you can see in this example, the Message was submitted from the Exchange Store, transmitted to the Advanced Queuing Engine routed through the Categorizer and delivered locally to Sean@nwtraders.msft. This example deals with a single Server Message Flow, where it is easy to track where the Message is gone. Message Tracking is more powerful if you will track messages in a multi Server scenario or when the message leaves the Exchange organization through a Connector or virtual SMTP server.

| Message History       | \$        |                                                                                                    |                                                                                                    |       | <u>_                                    </u> |  |  |  |
|-----------------------|-----------|----------------------------------------------------------------------------------------------------|----------------------------------------------------------------------------------------------------|-------|----------------------------------------------|--|--|--|
| <u>F</u> ile ⊻iew     |           |                                                                                                    |                                                                                                    |       |                                              |  |  |  |
| From:                 | Administr | ator                                                                                                    |                                                                                                    | Sent: | 10/14/2005 8:53 PM                           |  |  |  |
| To:                   | Sean      |                                                                                                    |                                                                                                    |       |                                              |  |  |  |
| Subject: Exchange N   |           | Message Tracking Test                                                                                                    |                                                                                                    |       |                                              |  |  |  |
| Message ID:           | c=US;a=   | ; ;p=Northwind Trader; =LONDON-051014185352Z-1                                                                                                    |                                                                                                    |       |                                              |  |  |  |
| Location              |           | Event Time                                                                                                    | Event                                                                                                    |       |                                              |  |  |  |
| London.nwtraders.msft |           | 10/14/2005 8:53 PM<br>10/14/2005 8:53 PM<br>10/14/2005 8:53 PM<br>10/14/2005 8:53 PM<br>10/14/2005 8:53 PM<br>10/14/2005 8:53 PM<br>10/14/2005 8:53 PM<br>10/14/2005 8:53 PM | <ol> <li>SMTP Store Driver: Message Submitted from Store</li> <li>SMTP: Message Submitted to Advanced Queuing</li> <li>SMTP: Started Message Submission to Advanced Queue</li> <li>SMTP: Message Submitted to Categorizer</li> <li>SMTP: Message Categorized and Queued for Routing</li> <li>SMTP: Message Queued for Local Delivery</li> <li>SMTP: Message Delivered Locally to Store to Sean@nwtraders.msft</li> <li>SMTP Store Driver: Message Delivered Locally to Store to Sean@nwtraders.msft</li> </ol> |       |                                              |  |  |  |
| Search Complete       |           |                                                                                                    |                                                                                                    |       |                                              |  |  |  |

Figure 6: Message Tracking details

Exchange Message Tracking maintains a text logile for every day. It is s simple textfile so you can open the file with notepad or Excel for advanced analysis.

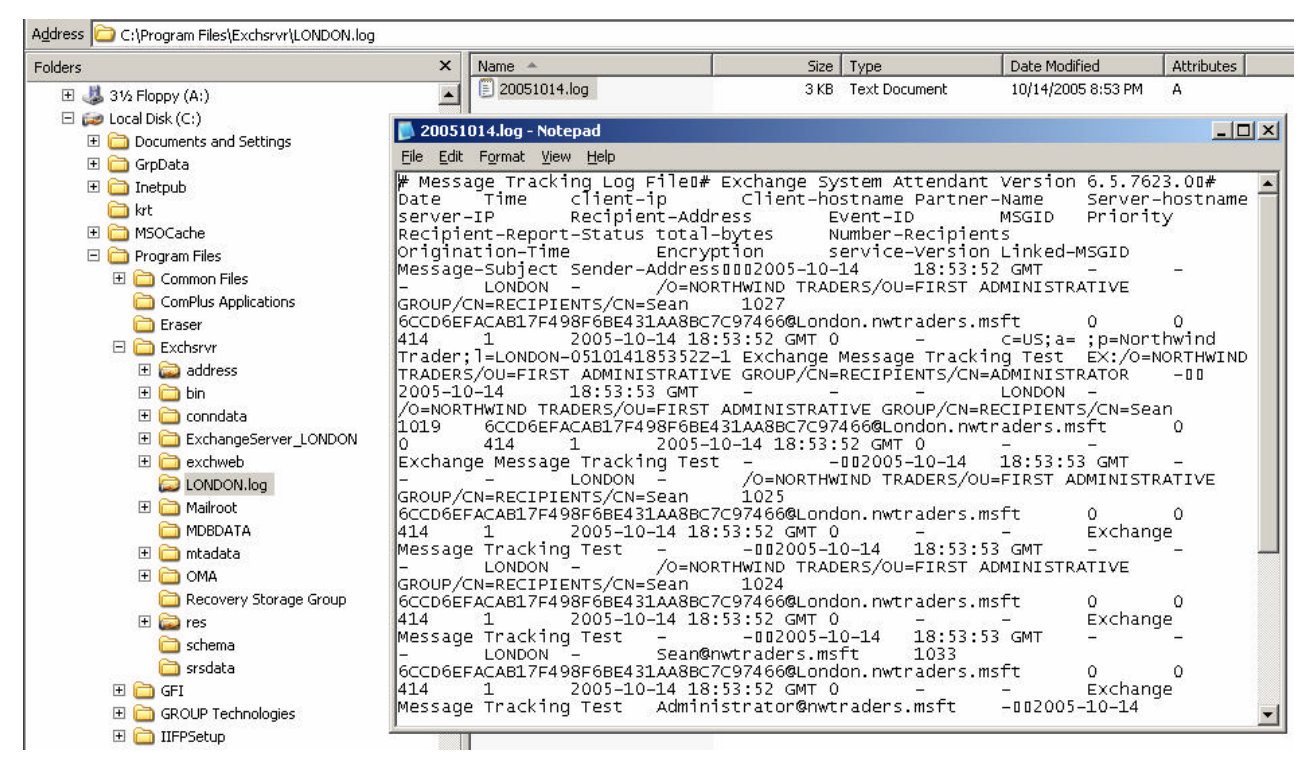

Figure 7: Message Tracking logfile

For more information about Troubleshooting and Monitoring Exchange 2003 Message Flow, read the <u>article</u> from Markus Klein.

## Conclusion

Message Tracking is a great function to see the flow of messages in your Exchange Organization. Message Tracking provides a great solution to tell your users whether the message has left the Exchange organization or not.

# **Related Links**

Troubleshooting and Monitoring Exchange Server 2003 Message Flow <u>http://www.msexchange.org/tutorials/Exchange\_Server\_2003\_Message\_Flow.html</u> How to enable message tracking in Exchange 2000 Server and in Exchange Server 2003 <u>http://support.microsoft.com/default.aspx?scid=kb;EN-US;246856</u>